冗余组 **程咪** 2019-09-03 发表

# 组网及说明

## 1 配置需求及说明

### 1.1 适用的产品系列

本案例适用于如M9006、M9010、M9014等M9K系列的防火墙

### 1.2 配置需求及实现的效果

防火墙A与防火墙B堆叠后上联路由器A下联路由器B,应用户业务需求:

- 1、防火墙做主备运行
- 2、正常情况下业务流量全部负载在FWA,FWA出现故障后流量全部切到FWB运行

1

#### 2 组网图

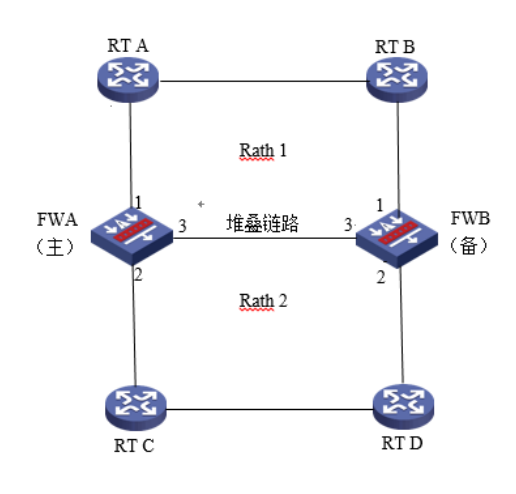

## 配置步骤

## 3 配置步骤

### 3.1 路由器A配置

## 3.1.1 配置路由器A下联防火墙接口

system [H3C]interface GigabitEthernet 1/0/1 [H3C-GigabitEthernet1/0/1] ip address 1.1.1.1 24 [H3C-GigabitEthernet1/0/1]quit [H3C]ospf 1 [H3C-ospf-1]area 0 [H3C-ospf-1-area-0.0.0.0]network 1.1.1.1 0.0.0.0 路由器B、C、D配置相同不再赘述 3.2 防火墙配置 3.2.1 FWA与FWB建立堆叠 具体配置可参考防火墙虚拟化配置举例,本章不做介绍。 3.2.2 配置track联动上下行接口的物理状态 配置track检测上下行端口的物理状态 [H3C] track 1 interface gigabitethernet 1/0/1 physical [H3C-track-1] quit [H3C] track 2 interface gigabitethernet 1/0/2 physical [H3C-track-2] quit [H3C] track 3 interface gigabitethernet 2/0/1 physical [H3C-track-3] quit [H3C] track 4 interface gigabitethernet 2/0/2 physical [H3C-track-4] quit 3.2.3 配置冗余组关联冗余接口 1. 创建节点1与防火墙A所有接口绑定 [H3C] redundancy group aaa [H3C-redundancy-group-aaa] node 1 [H3C-redundancy-group-aaa-node1] bind slot 1 [H3C-redundancy-group-aaa-node1] priority 100

[H3C-redundancy-group-aaa-node1] node-member interface gigabitethernet 1/0/1

[H3C-redundancy-group-aaa-node1] node-member interface gigabitethernet 1/0/2

[H3C-redundancy-group-aaa-node1] track 1 interface gigabitethernet 1/0/1 [H3C-redundancy-group-aaa-node1] track 2 interface gigabitethernet 1/0/2 [H3C-redundancy-group-aaa-node1] quit 2. 创建节点2与防火墙B所有接口绑定 [H3C-redundancy-group-aaa] node 2 [H3C-redundancy-group-aaa-node2] bind slot 2 [H3C-redundancy-group-aaa-node2] priority 50 [H3C-redundancy-group-aaa-node2] node-member interface gigabitethernet 2/0/1 [H3C-redundancy-group-aaa-node2] node-member interface gigabitethernet 2/0/2 [H3C-redundancy-group-aaa-node2] track 3 interface gigabitethernet 2/0/1 [H3C-redundancy-group-aaa-node2] track 4 interface gigabitethernet 2/0/2 [H3C-redundancy-group-aaa-node2] quit 3.2.4 开启会话热备 [H3C] session synchronization enable 3.2.5 安全策略配置 1. 将接口加入安全域 将1/0/1与2/0/1加入Untrust区域 [H3C]security-zone name Untrust [H3C-security-zone-Untrust]import interface GigabitEthernet 1/0/1 [H3C-security-zone-Untrust]import interface GigabitEthernet 2/0/1 将1/0/2与2/0/2加入trust区域 [H3C]security-zone name trust [H3C-security-zone-trust]import interface GigabitEthernet 1/0/2 [H3C-security-zone-trust]import interface GigabitEthernet 2/0/2 [H3C-security-zone-trust]quit 防火墙目前版本存在两套安全策略,请在放通安全策略前确认设备运行那种类型的安全策略?以下配 置任选其一。 2. 通过命令"display cu | in security-policy"如果查到命令行存在"security-policy disable"或者没 有查到任何信息,则使用下面策略配置。 [H3C]display cu | in security-policy security-policy disable #创建对象策略pass。 [H3C]object-policy ip pass [H3C-object-policy-ip-pass] rule 0 pass [H3C-object-policy-ip-pass]quit #创建Trust到Untrust域的域间策略调用pass策略。 [H3C]zone-pair security source Trust destination local [H3C-zone-pair-security-Trust- local]object-policy apply ip pass [H3C-zone-pair-security-Trust- local]quit [H3C]zone-pair security source local destination Trust [H3C-zone-pair-security-local -trust]object-policy apply ip pass [H3C-zone-pair-security-local -trust]quit [H3C]zone-pair security source Untrust destination local [H3C-zone-pair-security-Untrust-local]object-policy apply ip pass [H3C-zone-pair-security-Untrust-local]quit [H3C]zone-pair security source local destination Untrust [H3C-zone-pair-security-local -Untrust]object-policy apply ip pass [H3C-zone-pair-security-local -Untrust]quit [H3C]zone-pair security source Trust destination Untrust [H3C-zone-pair-security-Trust -Untrust]object-policy apply ip pass [H3C-zone-pair-security-Trust -Untrust]quit 3. 通过命令"display cu | in security-policy"如果查到命令行存在"security-policy ip"并且没有查到" security-policy disable",则使用下面策略配置。 [H3C]display cu | in security-policy security-policy ip 创建安全策略并放通local到trust和trust到local的安全策略。 [H3C]security-policy ip [H3C-security-policy-ip]rule 10 name test [H3C-security-policy-ip-10-test]action pass [H3C-security-policy-ip-10-test]source-zone local [H3C-security-policy-ip-10-test]source-zone Trust [H3C-security-policy-ip-10-test]source-zone Untrust [H3C-security-policy-ip-10-test]destination-zone local [H3C-security-policy-ip-10-test]destination-zone Trust

[H3C-security-policy-ip-10-test]destination-zone Untrust [H3C-security-policy-ip-10-test]quit 4 检验配置结果 4.1.1 正常时查看冗余组状态 节点1为主用状态,节点二为备用状态。 [H3C-redundancy-group-aaa] display redundancy group aaa Redundancy group aaa (ID 1): Node ID Slot Priority Status Track weight 1 Slot1 100 Primary 255 2 Slot2 50 Secondary 255 Preempt delay time remained : 0 min Preempt delay timer setting : 1 min Remaining hold-down time : 0 sec Hold-down timer setting : 1 sec Manual switchover request : No Member interfaces: Node 1: Node member Physical status GE1/0/1 UP GE1/0/2 UP Track info: Track Status Reduced weight Interface 1 Positive 255 GE1/0/1 2 Positive 255 GE1/0/2 Node 2: Node member Physical status GE2/0/1 UP GE2/0/2 UP Track info: Track Status Reduced weight Interface 
 3
 Positive
 255
 GE2/0/1

 4
 Positive
 255
 GE2/0/2
4.1.2 手动关闭1/0/2接口后时查看冗余组状态 查看到主备状态已经发生了变化,并且1/0/1与1/0/2的物理状态全部置为down。 [H3C] display redundancy group aaa Redundancy group aaa (ID 1): Node ID Slot Priority Status Track weight 1 Slot1 100 Secondary -255 2 Slot2 50 Primary 255 Preempt delay time remained : 0 min Preempt delay timer setting : 1 min Remaining hold-down time : 0 sec Hold-down timer setting : 1 sec Manual switchover request : No Member interfaces: Node 1: Node member Physical status GE1/0/1 DOWN(redundancy down) GE1/0/2 DOWN Track info: Track Status Reduced weight Interface 1 Negative 255 GE1/0/1 Negative 255 GE1/0/2 (Fault) 2 Node 2: Node member Physical status GE2/0/1 UP GE2/0/2 UP Track info:

| Track | Status   | Reduce | d weight | Interface |  |
|-------|----------|--------|----------|-----------|--|
| 3     | Positive | 255    | GE2/     | 2/0/1     |  |
| 4     | Positive | 255    | GE2/     | 0/2       |  |

配置关键点 4.1.3 注意事项

1、配置冗余组后需要加入冗余接口的物理口全部连接,否则会造成冗余组异常。